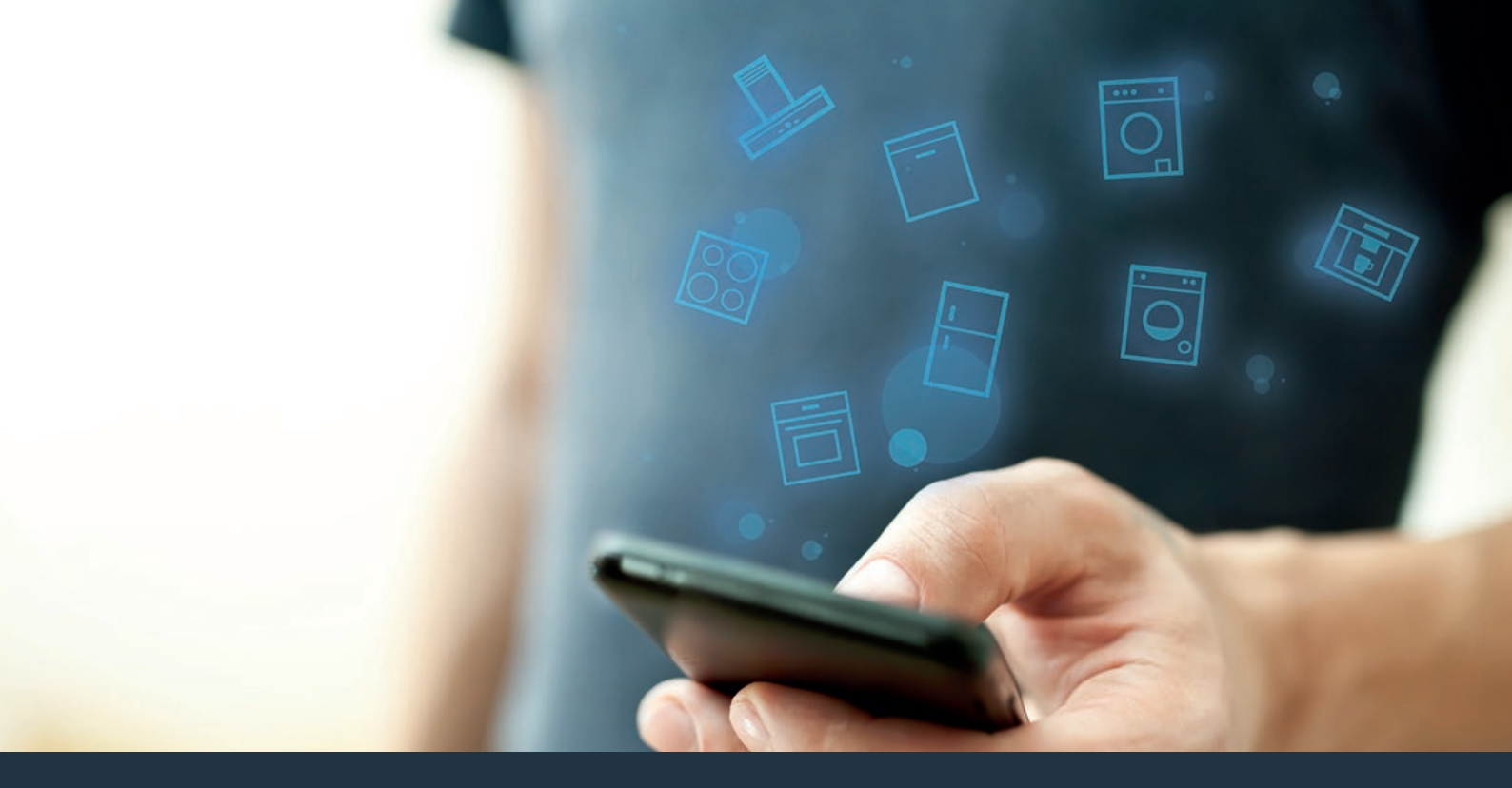

### Połącz sprzęt AGD – z przyszłością. Skrócona instrukcja obsługi

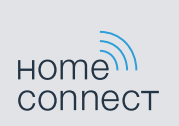

### Przyszłość zaczyna się już teraz w Twoim domu! Wspaniale, że korzystasz z Home Connect \*

Gratulujemy zakupu nowoczesnego urządzenia chłodniczego, które już dziś ułatwia codzienne życie i czyni je bardziej przyjemnym.

#### Wygodniej.

Home Connect umożliwia sterowanie sprzętem gospodarstwa domowego w dowolnym czasie i miejscu. Całkiem prosto i intuicyjnie za pomocą smartfona i tabletu. Dzięki temu oszczędzasz czas, który możesz przeznaczyć na rzeczy, które naprawdę są dla Ciebie ważne.

#### Łatwiej.

Zmień łatwo konfigurację obsługi, jak na przykład sygnały dźwiękowe lub indywidualne programy, w aplikacji na przejrzystym ekranie dotykowym. Jest to jeszcze łatwiejsze niż na samym urządzeniu, a w zasięgu ręki masz dodatkowo wszystkie dane oraz instrukcje użytkowania.

#### Przez Internet.

Pozwól się zainspirować i odkryj liczne dodatkowe oferty dostosowane do Twoich urządzeń: kolekcje przepisów, wskazówki dotyczące korzystania ze sprzętu i znacznie więcej. Odpowiednie akcesoria możesz zamówić w każdej chwili, wykonując zaledwie kilka kliknięć.

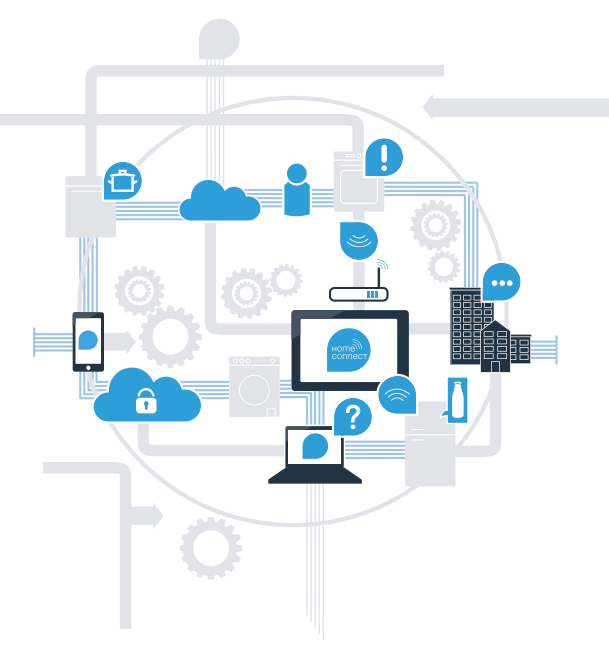

\* Dostępność funkcji Home Connect jest uzależniona od dostępności usług Home Connect w kraju użytkownika. Usługi Home Connect nie są dostępne we wszystkich krajach. Szczegółowe informacje na ten temat można znaleźć na stronie www.home-connect.com.

### Co jest potrzebne, aby połączyć sprzęt AGD z Home Connect?

- Smartfon lub tablet, wyposażony w najnowszą wersję danego systemu operacyjnego.

Miejsce instalacji sprzętu AGD w zasięgu sieci domowej (Wi-Fi).
 Nazwa i hasło sieci domowej (Wi-Fi):

Nazwa sieci (SSID):

Hasło (Key):

#### Trzy etapy na drodze do łatwiejszego życia codziennego:

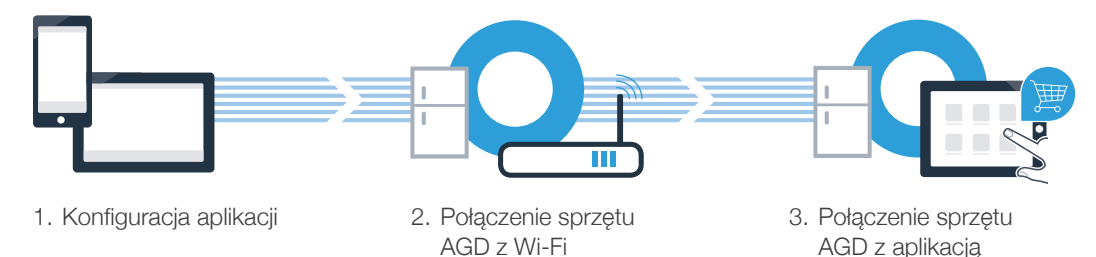

### **Etap 1:** skonfiguruj aplikację Home Connect

A Otwórz na swoim smartfonie lub tablecie aplikację App Store (dotyczy urządzeń firmy Apple) lub Google Play Store (dotyczy urządzeń z Androidem).

B Wpisz w Store hasło Home Connect.

C Wybierz aplikację Home Connect i zainstaluj ją na smartfonie lub tablecie.

Uruchom aplikację i skonfiguruj konto użytkownika w Home Connect. Aplikacja poprowadzi Cię przez proces logowania. Na koniec zanotuj adres e-mail i hasło.

Dane do logowania w Home Connect:

e-mail:

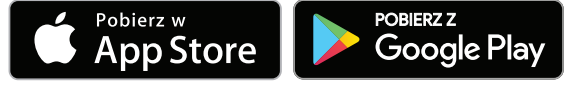

Sprawdź dostępność na www.home-connect.com

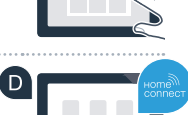

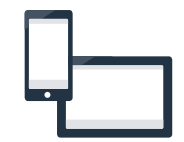

Hasło:

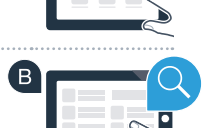

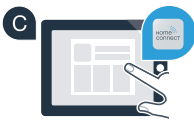

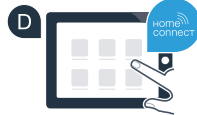

# Etap 2 (pierwsze uruchomienie): Połącz urządzenie chłodnicze ze swoją siecią domową (Wi-Fi)

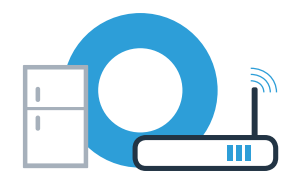

A Podłącz wtyczkę lodówki do gniazdka sieciowego zgodnie z dostarczoną instrukcją.

Jeżeli nie, przejdź do etapu 2.2 -

Reczne łaczenie (tryb profesjonalny)

B Sprawdź, czy router posiada funkcję WPS (automatycznego łączenia). Niektóre routery posiadają np. przycisk WPS. (Informację na ten temat znajdziesz w instrukcji obsługi routera.)

Czy router dysponuje funkcją WPS (automatycznego łączenia)?

 Tak
 Jeżeli tak, przejdź do etapu 2.1 –

 Automatyczne łączenie (WPS)

Nie

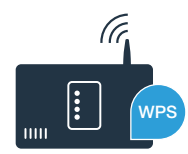

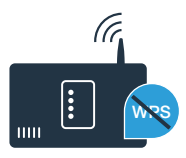

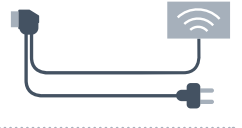

# **Etap 2.1:** Automatyczne łączenie urządzenia chłodniczego z siecią domową (Wi-Fi)

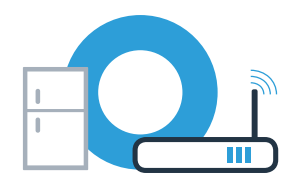

Instrukcje podane w ramach tego kroku dotyczą obsługi przy użyciu elementów urządzenia. Instrukcje te należy wykonywać dopiero po wyświetleniu odpowiedniego polecenia przez aplikację Home Connect!

#### Naciśnij przycisk **menu**.

Na wyświetlaczu temperatury w komorze chłodzenia pojawi się **Cn** (Connectivity = menu Home Connect).

■ Tak długo naciskaj w strefie chłodzenia przycisk V, aż na wyświetlaczu temperatury w komorze chłodzenia pojawi się AC (połączenie automatyczne), a na wyświetlaczu temperatury w komorze zamrażania pojawi się oF.

Naciśnij przycisk E w strefie zamrażania, aby rozpocząć automatyczne połączenie. Na wyświetlaczu pojawi się animacja trwająca 2 minuty. W tym czasie należy wykonać następujące czynności.

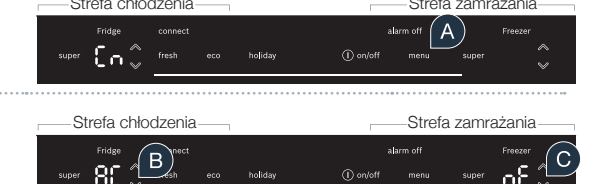

W ciągu 2 minut aktywuj funkcję WPS w swoim routerze sieci domowej. (Niektóre routery mają do tego celu przycisk WPS/Wi-Fi. Informację na ten temat znajdziesz w instrukcji obsługi routera.)

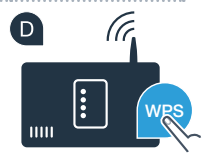

### **Etap 2.1:** automatyczne łączenie urządzenia chłodniczego z siecią domową (Wi-Fi)

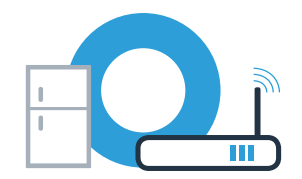

Po pomyślnym nawiązaniu połączenia pojawi się **on** na wyświetlaczu temperatury w komorze zamrażania.

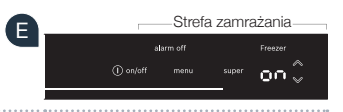

Jeżeli na wyświetlaczu przez 3 sekundy pojawi się oF, oznacza to, że nawiązanie połączenia w ciągu 2 minut nie powiodło się. Należy ponownie rozpocząć od punktu A lub wykonać ręczne nawiązanie połączenia (etap 2.2).

Jeżeli urządzenie nie będzie przez dłuższy czas obsługiwane, menu zamyka się automatycznie. Rozpocznij ponownie od punktu A

# **Etap 2.2:** Ręczne łączenie urządzenia chłodniczego z siecią domową (Wi-Fi)

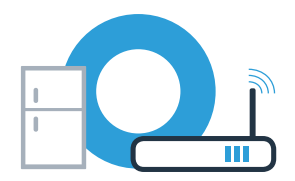

Strefa zamrażania

boliday

Strefa chłodzenia

Instrukcje podane w ramach tego kroku dotyczą obsługi przy użyciu elementów urządzenia. Instrukcje te należy wykonywać dopiero po wyświetleniu odpowiedniego polecenia przez aplikację Home Connect!

- Naciśnij przycisk **menu**. Na wyświetlaczu temperatury w komorze chłodzenia pojawi się **Cn** (Connectivity = menu Home Connect).
- Naciskaj tak długo przycisk v w strefie chłodzenia, aż na wyświetlaczu temperatury w komorze chłodzenia pojawi się SA (połączenie ręczne), a na wyświetlaczu temperatury w komorze zamrażania pojawi się oF.
- C Naciśnij przycisk E w strefie zamrażania, aby rozpocząć połączenie ręczne. Na wyświetlaczu temperatury komory zamrażania pojawi się teraz animacja trwająca do 5 minut. W tym czasie należy wykonać następujące czynności.
  - Urządzenie chłodnicze ma teraz skonfigurowaną własną sieć Wi-Fi o nazwie (SSID) **HomeConnect**, do której można mieć dostęp za pomocą smartfona lub tabletu.

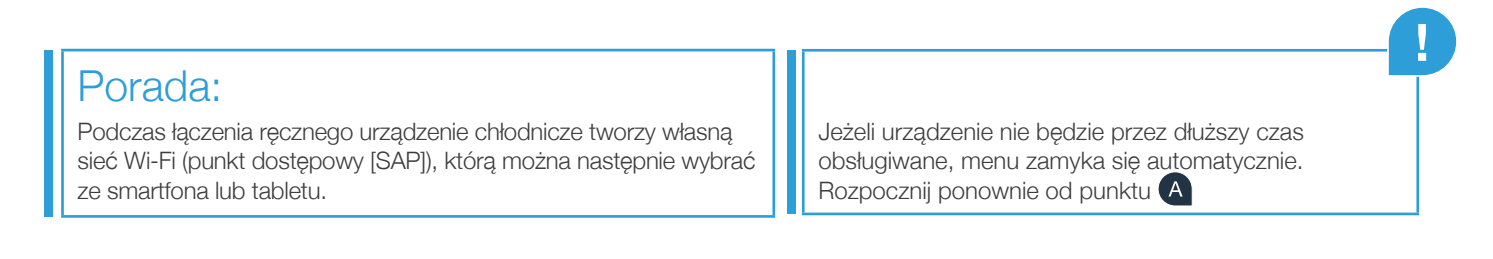

### **Etap 2.2:** Ręczne łączenie urządzenia chłodniczego z siecią domową (Wi-Fi)

#### E Dotyczy tylko urządzeń marki Apple:

Przejdź do menu ustawień ogólnych swojego smartfona lub tabletu i wywołaj ustawienia sieci Wi-Fi.

#### Dotyczy tylko urządzeń marki Apple:

Połącz smartfon lub tablet z siecią Wi-Fi (SSID) o nazwie **HomeConnect** (hasłem dla Wi-Fi [key] jest "HomeConnect"). Proces łączenia może potrwać do 60 sekund!

G Aby wykonać następne kroki, kontynuuj korzystanie z aplikacji Home Connect na smartfonie lub tablecie.

Aplikacja szuka teraz przez kilka sekund urządzenia chłodniczego. Jeżeli do tej pory nie pojawiło się jeszcze zapytanie o nazwę sieci (SSID) oraz hasło (Key) do sieci domowej (Wi-Fi), to gdy tylko znalezione zostanie urządzenie chłodnicze, zostaniesz poproszony o wpisanie tych danych w odpowiednie pola.

Po pomyślnym nawiązaniu połączenia miga **on** na wyświetlaczu temperatury w komorze zamrażania.

Na wyświetlaczu pojawia się **oF**. Nie udało się nawiązać połączenia w ciągu 5 minut. Sprawdź, czy urządzenie chłodnicze jest w zasięgu sieci domowej (Wi-Fi) i w razie potrzeby powtórz procedurę.

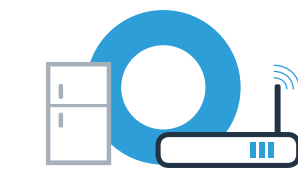

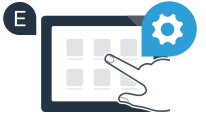

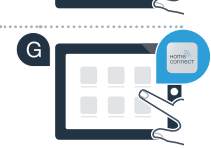

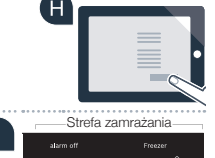

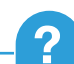

### **Etap 3:** Połącz urządzenie chłodnicze z aplikacją Home Connect

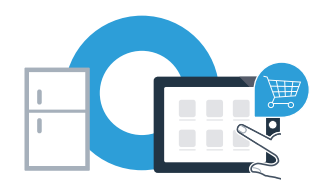

Instrukcje podane w ramach tego kroku dotyczą obsługi przy użyciu elementów urządzenia. Instrukcje te należy wykonywać dopiero po wyświetleniu odpowiedniego polecenia przez aplikację Home Connect!

- A Naciśnij przycisk menu. Na wyświetlaczu temperatury w komorze chłodzenia pojawi się Cn (Connectivity = menu Home Connect).
- Naciśnij przycisk V, aż na wyświetlaczu temperatury w komorze chłodzenia pojawi się PA (Pairing = połączenie między urządzeniem chłodniczym a aplikacją), natomiast na wyświetlaczu temperatury w komorze zamrażania pojawi się oF.

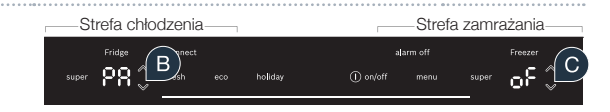

🛿 Naciśnij przycisk E w strefie zamrażania, aby połączyć urządzenie chłodnicze z aplikacją. Na wyświetlaczu pojawi się animacja.

Po pomyślnym nawiązaniu połączenia na wyświetlaczu temperatury w komorze zamrażania pojawia się **on**.

### **Etap 3:** Połącz urządzenie chłodnicze z aplikacją Home Connect

Weź do ręki swoje urządzenie przenośne. Wybierz + (Dodaj) w aplikacji Home Connect, gdy zostanie tam wyświetlone urządzenie chłodnicze. Jeżeli urządzenie chłodnicze nie została wyświetlone automatycznie, naciśnij w aplikacji na Szukaj sprzętu AGD" a następnie na Połącz ze sprzętem AGD.

🕒 Postępuj zgodnie z instrukcjami w aplikacji, aby zakończyć proces.

G Po pomyślnym nawiązaniu połączenia na wyświetlaczu temperatury w komorze chłodzenia pojawi się PA, a na wyświetlaczu temperatury w komorze zamrażania pojawi się on.

Urządzenie chłodnicze zostało teraz prawidłowo połączone z aplikacją!

**Połączenie nie powiodło się:** upewnij się, że smartfon lub tablet jest połączony z siecią domową (Wi-Fi). Powtórz czynności wykonywane w etapie 3. Gdyby na wyświetlaczu pojawiło się **Er,** możesz zresetować urządzenie chłodnicze. Więcej informacji na temat resetowania oraz dalsze wskazówki znajdziesz w instrukcji obsługi.

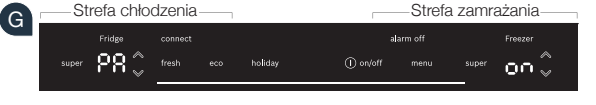

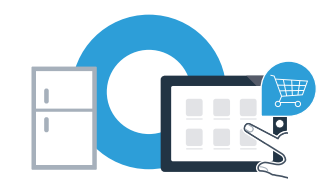

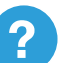

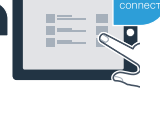

Home Connect: z silnymi partnerami prosto do przyszłości połączeń sieciowych.

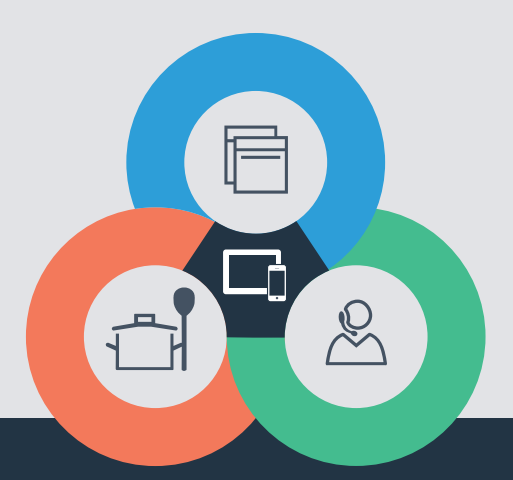

Czy masz pytania lub chcesz skontaktować się z infolinią Home Connect Service? Odwiedź nas na **www.home-connect.com** 

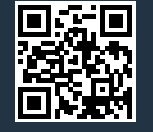

#### Home Connect jest usługą Home Connect GmbH.

Apple App Store oraz iOS są znakami towarowymi firmy Apple Inc. Google Play Store oraz Android są znakami towarowymi firmy Google Inc. Wi-Fi jest znakiem towarowym firmy Wi-Fi Alliance.

pl (9708) 8001087699